## How to Reset Password on Supplier Portal

| ← → C ( 🔒 🏚         | tps://portal.fatima-group.com:4443/                |
|---------------------|----------------------------------------------------|
| ORACLE <sup>.</sup> |                                                    |
|                     |                                                    |
| ſ                   |                                                    |
|                     | User Name                                          |
|                     |                                                    |
|                     | Password                                           |
|                     |                                                    |
|                     | Login Cancel                                       |
|                     | Login Assistance Step 1- Click on Login Assistance |
|                     | Register here                                      |

Step 1 – Click on Login Assistance after navigating to https://portal.fatima-group.com:4443

Step 2 – Enter your Email Id in User Name and Click on forget Password.

| ORACLE                                                                                    |
|-------------------------------------------------------------------------------------------|
| Login Assistance                                                                          |
| * Indicates required field                                                                |
| Forgot Password                                                                           |
| Enter your user name, instructions for how to reset your password will be emailed to you. |
| Name                                                                                      |
| Forgot User Name                                                                          |

Step 3 – eMail will be sent with reset password link. Click on Reset your password

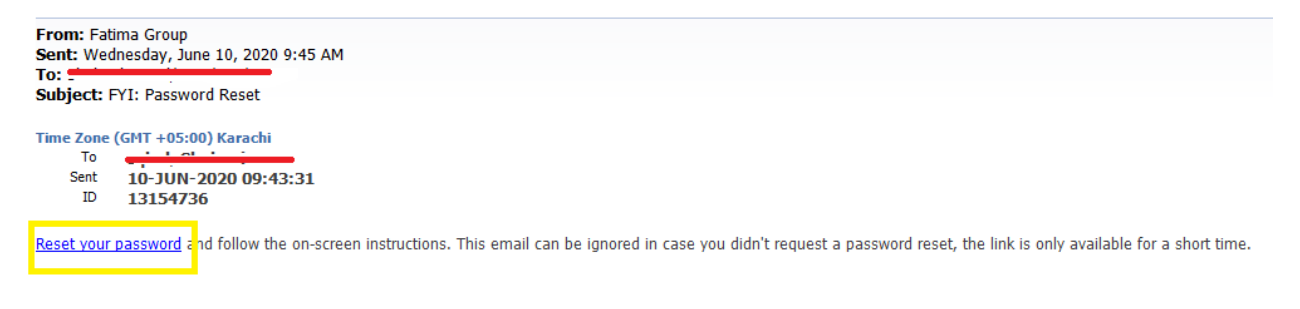

In case email is not received then please contact respective buyer. Step 4 – follow **<u>Reset your password</u>** link and create new password.

For any further assistance or clarifications, feel free to contact our concerned buyer or contact point in Supply Chain Function.